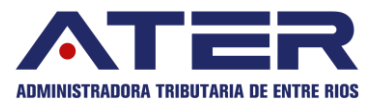

# MANUAL DE CONSTITUCIÓN DE DOMICILIO FISCAL ELECTRONICO "E – VENTANILLA"

1

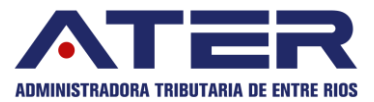

### ¿Cómo me adhiero a mi Domicilio Fiscal Electrónico?

#### Paso 1

Ingreso al sistema

El ingreso al Domicilio Fiscal Electrónico se realiza mediante el acceso con clave fiscal desde el sitio de AFIP (www.afip.gov.ar) siempre y cuando tenga clave con Nivel de Seguridad 3.

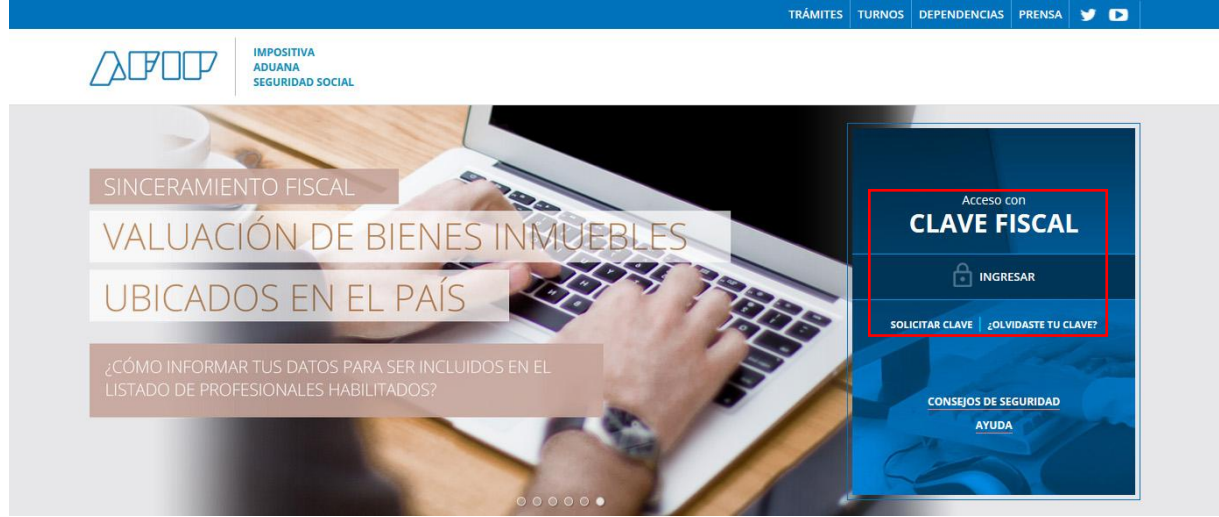

Sitio web AFIP - Ingreso con Clave Fiscal

Una vez identificado en el sitio de AFIP aparecerá un menú con todos los Servicios habilitados para el contribuyente, en dicho menú se debe elegir Servicios Administradora Tributaria Entre Ríos.

| > | Personal de Casas Particulares<br>Simplificación Registral - Registros Especiales de<br>Seguridad Social              | > | Sistema registral<br>Altas bajas y modif. en materia Aduanera/Impositiva<br>/Previsional. Reg Especial Aduanero |
|---|----------------------------------------------------------------------------------------------------|---|----------------------------------------------------------------------------------------------------|
| > | Servicios Administradora Tributaria de Entre<br>Ríos                                                                  |   |                                                                                                    |
|   | servicios al contribuyente proporcionados por la<br>Administradora Tributaria de Entre Ríos                           |   |                                                                                                    |
| > | Simplificación Registral - Registros<br>Especiales de Seguridad Social<br>Registros Especiales de la Seguridad Social |   |                                                                                                    |
| > | Trabajo en Blanco<br>Consulta de relaciones laborales y generación de CDIL                                            |   |                                                                                                    |

Sitio web AFIP – Servicios habilitados

En caso de no tener habilitado el servicio de ATER, deberá seguir los pasos indicados en el instructivo "Instructivo para vinculación con AFIP v5.pdf".

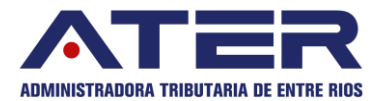

Seleccionada la opción anterior se accederá a la pantalla principal de Servicios con Clave Fiscal de ATER. En la misma se identifica el contribuyente que ingresó al sitio con su clave fiscal.

| ATER                                          | Administradora Tributaria de Entre Ríos                 |
|-----------------------------------------------|---------------------------------------------------------|
| ADMINISTRADORA<br>TRIBUTARIA<br>DE ENTRE RIOS | CUIT: 11-1111111-1<br>Nombre: Contribuyente Responsable |
| Salir                                         |                                                         |
| Contribuyentes re                             | presentados por este usuario:                           |
|                                               |                                                         |

#### Paso 2

Una vez ingresado en el servicio de ATER, deberá acceder en la pestaña denominada "E –Ventanilla" como se muestra en la imagen a continuación:

|                | TE                                   | R                 | Serv                | ricios con Clave Fiscal                         |
|----------------|--------------------------------------|-------------------|---------------------|-------------------------------------------------|
| ADM<br>T<br>DE | AINISTRAD<br>(Ributari<br>E Entre Ri | IORA<br>IA<br>IOS | Contribu<br>Nombre: | yente: 11-111111-1<br>Contribuyente Responsable |
|                | Inicio                               | E-Ve              | ntanilla            |                                                 |
|                |                                      |                   |                     |                                                 |
|                |                                      |                   |                     |                                                 |
|                |                                      |                   |                     |                                                 |
|                |                                      |                   |                     |                                                 |
|                |                                      |                   |                     |                                                 |
|                |                                      |                   |                     |                                                 |
|                |                                      |                   |                     |                                                 |
|                |                                      |                   |                     |                                                 |
|                |                                      |                   |                     |                                                 |
|                |                                      |                   |                     |                                                 |

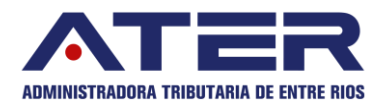

#### Paso 3

## Al ingresar por primera vez, visualizará el formulario de adhesión:

| Contribuyente o responsable, CUIT N° 11-111111111111-1,<br>con domicilio fiscal en calle, n° de calle, Localidad, Provincia,<br>por la presente CONSTITUYO DOMICILIO FISCAL<br>ELECTRÓNICO, conforme lo dispuesto por el artículo 21° del<br>Código Fiscal (t. o. 2014), modificado por la Ley N° 10557 y<br>Resolución N° 150/18 ATER, a cuyo efecto declaro aceptar en<br>todos sus términos las siguientes condiciones:<br>PRIMERA: Declaro conocer las disposiciones del artículo 21°<br>del Código Fiscal (t. o. 2014), modificado por la Ley N° 10557,<br>Resolución N° 150/18 ATER y normativa vigente en materia de<br>clave fiscal.<br>SEGUNDA: La utilización de la clave fiscal, su resguardo y<br>protección, son de mi exclusiva autoría v responsabilidad, por<br>He leído y acepto los términos<br>DATO DE CONTACTO<br>Dara poder comenzar con la adhesión, debes<br>proporcionarnos un email que posteriormente será<br>verificado por la ATER.<br>Email<br>Cuando se adhiera al domicillo fiscal electrónico recibirá un email para<br>verificar que usted es realmente el propietario del mismo |
|----------------------------------------------------------------------------------------------------|
| PRIMERA: Declaro conocer las disposiciones del artículo 21°<br>del Código Fiscal (t. o. 2014), modificado por la Ley N° 10557,<br>Resolución N° 150/18 ATER y normativa vigente en materia de<br>clave fiscal.<br>SEGUNDA: La utilización de la clave fiscal, su resguardo y<br>protección, son de mi exclusiva autoría y responsabilidad, por<br>He leído y acepto los términos<br>DATO DE CONTACTO<br>Para poder comenzar con la adhesión, debes<br>proporcionarnos un email que posteriormente será<br>verificado por la ATER.<br>Email<br>Cuando se adhiera al domicilio fiscal electrónico recibirá un email para<br>verificar que usted es realmente el propietario del mismo                                                                                                    |
| SEGUNDA: La utilización de la clave fiscal, su resguardo y protección, son de mi exclusiva autoría y responsabilidad, por He leído y acepto los términos   He leído y acepto los términos   DATO DE CONTACTO   Para poder comenzar con la adhesión, debes proporcionarnos un email que posteriormente será verificado por la ATER.   Email   Ingrese su email   Cuando se adhiera al domicilio fiscal electrónico recibirá un email para verificar que usted es realmente el propietario del mismo                                                                                                    |
| He leído y acepto los términos   DATO DE CONTACTO   Para poder comenzar con la adhesión, debes   proporcionarnos un email que posteriormente será   verificado por la ATER.   Email   Ingrese su email   Cuando se adhiera al domicilio fiscal electrónico recibirá un email para   verificar que usted es realmente el propietario del mismo                                                                                                    |
| DATO DE CONTACTO<br>Para poder comenzar con la adhesión, debes<br>proporcionarnos un email que posteriormente será<br>verificado por la ATER.<br>Email<br>Ingrese su email<br>Cuando se adhiera al domicilio fiscal electrónico recibirá un email para<br>verificar que usted es realmente el propietario del mismo                                                                                                    |
| Email<br>Ingrese su email<br>Cuando se adhiera al domicilio fiscal electrónico recibirá un email para<br>verificar que usted es realmente el propietario del mismo                                                                                                    |
| Ingrese su email<br>Cuando se adhiera al domicilio fiscal electrónico recibirá un email para<br>verificar que usted es realmente el propietario del mismo                                                                                                    |
|                                                                                                    |
| ADHERIR AL DOMICILIO FISCAL ELECTRÓNICO                                                                                                    |
|                                                                                                    |

Luego de leer los términos y condiciones deberá aceptar dichos acuerdos e ingresar un correo electrónico.

| DATO DE COI                                                           | ΝΤΑCΤΟ                                                                           |
|-----------------------------------------------------------------------|----------------------------------------------------------------------------------|
| Para poder comenzar<br>proporcionarnos un e<br>verificado por la ATEF | con la adhesión, debes<br>mail que posteriormente será<br>?.                     |
| Email                                                                 |                                                                                  |
| Ingrese su email                                                      |                                                                                  |
| Cuando se adhiera al dom<br>verificar que usted es real               | icilio fiscal electrónico recibirá un email pa<br>mente el propietario del mismo |
|                                                                       |                                                                                  |

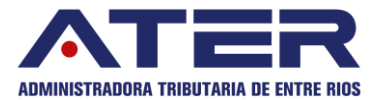

En forma posterior deberá ingresar un correo electrónico y clickear el botón "Adherir al domicilio fiscal electrónico".

Se enviara automáticamente un e-mail al correo electrónico para su confirmación.

### Paso 4

Ingrese a su correo electrónico personal, acceda al mail enviado por la ATER y clickee el botón de confirmar adhesión para la verificación de su ventanilla.

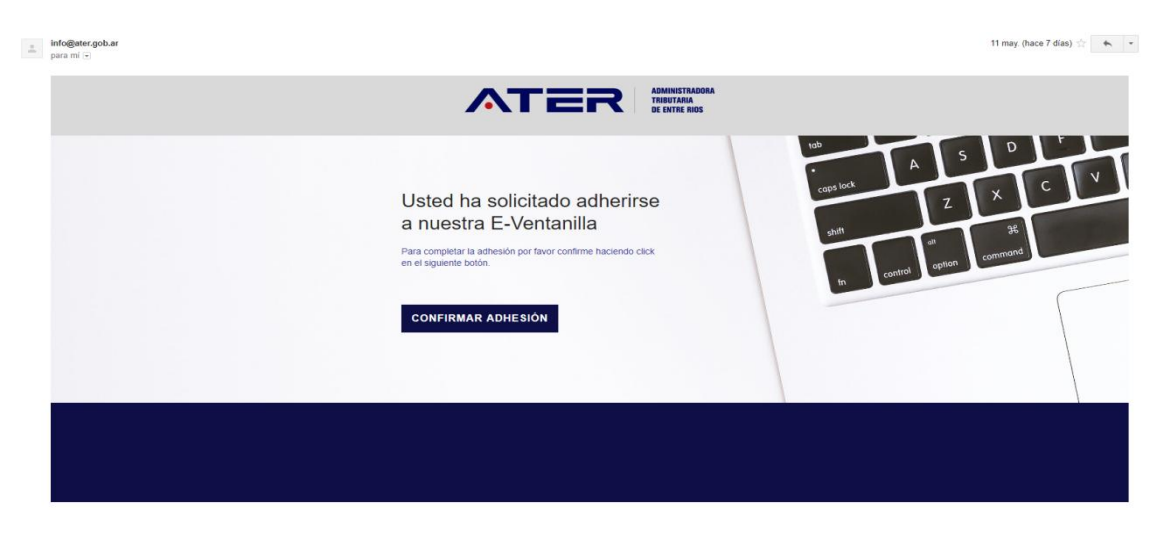

El link nos redirigirá hacia la pantalla principal de correos de nuestra e-ventanilla con su correo validado.

|            |                      | <b>Q</b> CONTRIBUYENTE RESPONSABLE - |
|------------|----------------------|--------------------------------------|
|            |                      |                                      |
| + AGREGAR  |                      |                                      |
| VERIFICADO | EMAILS               | OPERACIONES                          |
| $\oslash$  | correo@tudominio.com | Û                                    |

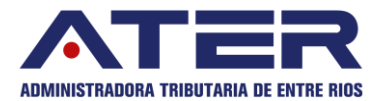

En el caso de no recibir el correo de verificación, podremos modificar o ingresar otro correo electrónico como se muestra a continuación, y posteriormente deberá proceder como se indica en el párrafo anterior:

| ADHESIÓN E-VENTANILLA                                                                                                    |  |
|----------------------------------------------------------------------------------------------------|--|
| El correo electronico correo@tudominio.com aun no se na<br>confirmado                                                                                  |  |
| ¿NO ES TU EMAIL?                                                                                                    |  |
| Si no recibió un correo de confirmación a su casilla es<br>probable que haya ingresado un correo erróneo. En ese<br>caso ingrese su correo nuevamente. |  |
| Email                                                                                                    |  |
| Ingrese su email                                                                                                    |  |
| Cuando se adhiera al domicilio fiscal electrónico recibirá un email para<br>verificar que usted es realmente el propietario del mismo                  |  |
|                                                                                                    |  |
| REENVIAR EMAIL DE CONFIRMACION                                                                                                    |  |
|                                                                                                    |  |
|                                                                                                    |  |